## LECTURE ET IMPRESSION DES FICHIERS PDF SUR LE PORTAIL ALEXANDRIE

Sur le portail Alexandrie, certains documents ont été publiés en PDF non modifiables <u>mais imprimables</u>. Si les étudiants/élèves ne peuvent pas imprimer les PDF chez eux, **cela vient du lecteur de PDF et non du fichier !** 

Pour ceux qui ne l'ont pas installé sur leur ordinateur : Télécharger Adobe Acrobat Reader DC

## **CONSIGNES À SUIVRE :**

- 1) Allez sur la page Alexandrie où le fichier PDF est publié avec le navigateur *Mozilla Firefox* (pour lire les PDF).
- 2) Avant de cliquer sur le document publié, cliquez sur le Menu OUTILS > Options.

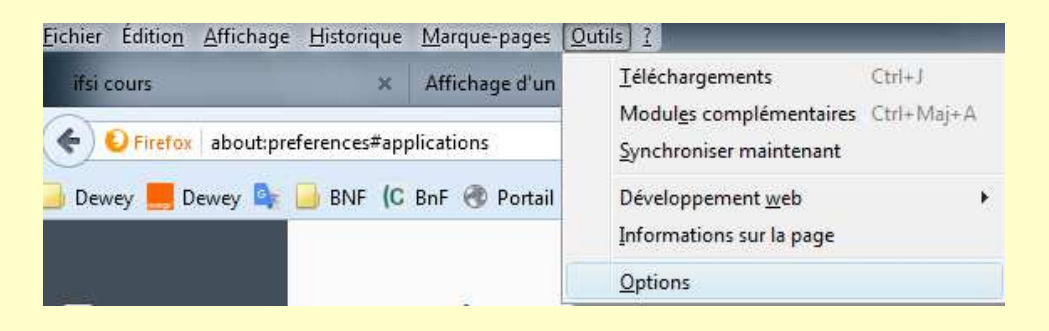

- 3) Allez sur Applications
- 4) Dans le tableau, sélectionnez en face du type de contenu « Portable Document Format (PDF) » : « Utilisez Adobe Reader (par défaut) »

| 0 Général          | Applications                         |   |                                       | (?) |
|--------------------|--------------------------------------|---|---------------------------------------|-----|
| <b>Q</b> Recherche |                                      |   |                                       |     |
| 🗎 Contenu          | Rechercher                           |   |                                       | ٩   |
| Applications       | Type de contenu                      | • | Action                                |     |
| 🗢 Vie privée       | Dodcast vidéo                        |   | 🖅 Aperçu dans Firefox                 | *   |
| 🗟 Sécurité         | Dortable Document Format (PDF)       |   | 📙 Utiliser Adobe Reader (par défaut)  | •   |
| Svnc               | 🗟 QuickTime Image                    |   | 📧 Aperçu dans Firefox                 | 0   |
| Jyne               | 🔳 Video Clip                         |   | Toujours demander                     |     |
| 💩 Avancé           | VLC media file (.3g2) (audio/3gpp2)  |   | Enregistrer le fichier                |     |
|                    |                                      |   | 🧏 Utiliser Adobe Reader (par défaut)  |     |
|                    | VLC media file (.3g2) (video/3gpp2)  |   | 📙 Utiliser Adobe Reader               |     |
|                    | 🛓 VLC media file (.3gp) (audio/3gpp) |   | Utiliser Adobe Acrobat (dans Firefox) | =   |
|                    | 🛓 VLC media file (.3gp) (video/3gpp) | - | Autre                                 |     |
|                    | 🛓 VLC media file (.amr)              |   | Détails de l'application              |     |

ATTENTION ! IL EST PROBABLE QUE CERTAINS DEVRONT RÉPÉTER L'OPÉRATION RÉGULI-REMENT CAR LES NAVIGATEURS CHANGENT PARFOIS LES PARAMÈTRES PROGRAMMÉS PAR DÉFAUT LORS DES MISES À JOUR !